Лабораторная работа №11 по дисциплине "Высокоуровневые методы информатики и программирования"

ТЕМА: Использование графических компонентов.

СОЗДАНИЕ И ИСПОЛЬЗОВАНИЕ ПАПОК

- 1. В Вашей папке создайте папку с именем В\_лр11, совпадающим с именем файла с этим заданием, и затем скопируйте файл с заданием в эту папку.
- 2. При выполнении задания создавайте в папке B\_npll для каждой программы папку с именем, по смыслу соответствующим действиям, выполняемым составляемой программой, и сохраняйте все файлы, имеющие отношение к этой программе, в этой созданной папке (имена сохраняемых файлов должны отличаться от имен, присваиваемых по умолчанию, и должны по смыслу соответствовать действиям, выполняемым составляемой программой, причем рекомендуется, чтобы имя модуля отличалось от имени проекта цифрой, соответствующей номеру версии модуля).
- 3. ПРИ ВЫПОЛНЕНИИ СЛЕДУЮЩИХ ЛАБОРАТОРНЫХ РАБОТ ДЕЙСТВУЙТЕ АНАЛОГИЧНО ПРЕДЫДУЩЕМУ.

ПРОГРАММА 11-1

- Создайте проект и разместите в форме столько компонентов TShape с вкладки Additional окна "Tool Palette", сколько значений может принимать свойство Shape этого компонента, причем все эти компоненты должны иметь разные значения свойства Shape. Используя свойства Brush и Pen этого компонента, сделайте цвета и вид заливки и ее штриховку, а также цвета, вид и толщину границ этих компонентов отличающимися друг от друга. Изобразите с помощью этого компонента также вертикальную и горизонтальную прямые линии.
- Разместите в этой же форме столько компонентов **TBevel** с вкладки **Additional** окна "Tool Palette", сколько комбинаций могут принимать значения свойств **Shape** и **Style** этого компонента, причем все эти компоненты должны иметь разные комбинации этих свойств.
- 6. Добавьте к проекту еще одну форму и разместите в этой форме компонент TImage с вкладки Additional окна "Tool Palette" и затем, используя свойство Picture этого компонента, найдите на Вашем компьютере файл с расширением ico и поместите в этот компонент найденный файл. Аналогичным образом найдите на Вашем компьютере файлы с расширением bmp и wmf и поместите по одному из файлов этих типов каждый в своем из еще двух компонентов TImage в этой же форме. Используйте свойства этого компонента: AutoSize для автоматической подгонки размера компонента под размер помещенной в него картинки;
  Stretch для подгонки рисунка под размер компонента; Center для центрирования рисунка на площади компонента.
- 7. Используя стандартную программу **Paint**, создайте и сохраните в Вашей папке файл с расширением **bmp** и затем поместите этот файл еще в одном компоненте **TImage** в той же форме, где расположены остальные компоненты с найденными ранее файлами.
- 8. Используя свойство **Icon** для форм, входящих в состав проекта, замените стандартные значки в левом верхнем углу окон этих форм на разные другие значки по Вашему выбору.

9. Добавьте к проекту еще одну (3-ю) форму.

```
10. Используя в процедуре обработки события OnCanResize для 3-й формы применительно
   к свойству времени выполнения Canvas для рисования геометрических фигур методы
   Ellipse (X1, Y1, X2, Y2: Integer) - для рисования эллипса с заполнением;
   Rectangle (X1, Y1, X2, Y2: Integer) - для рисования прямоугольника с заполнением;
   RoundRect (X1, Y1, X2, Y2, X3, Y3: Integer) - для рисования прямоугольника
                                                 с заполнением со скругленными
                                                 углами;
   гле
   X1, Y1 и X2, Y2 - задают, соответственно, координаты левого верхнего
                    и правого нижнего углов прямоугольника, ограничивающего фигуру;
   ХЗ, ҮЗ - задают ширину и высоту эллипсов, скругляющих углы;
   нарисуйте в окне 3-й формы фигуры, аналогичные тем, которые были нарисованы
   с использованием компонента ТЅћаре в окне 1-й формы.
   Свойства Brush и Pen, определяющие вид заливки и вид границы фигуры, здесь можно
   использовать как подсвойства свойства Canvas с такими же значениями,
   как и при использовании компонента TShape.
   Например,
 With Canvas do
  begin
   Brush.Color:=clRed;
   Brush.Style:=bsDiagCross;
   Pen.Color:=clLime;
   Pen.Width:=3;
  Ellipse(90,20,155,100)
  end
   ОТЧЕТ О ВЫПОЛНЕНИИ РАБОТЫ
```

<sup>11.</sup> Продемонстрируйте выполнение созданной программы с появлением на экране всех трех окон в среде программирования.